وزارة المالية إدارة نظم تخطيط الموارد المؤسسية نظام المشتريات نظم إدارة مالية الحكومة دليل المستخدم المختصر – دور الميزانية في عمليات الشراء مايو 2015 الإصدار الأول

#### المحتويات

| 1 – انشاء الارتباط المبدئي لطلبات الشراء                       |
|----------------------------------------------------------------|
| 2- إعتماد طلبات الشراء من قبل رئيس القسم                       |
| 3- رفض طلب الشراء من قبل المسئول او موظف الميزانية             |
| 4- توجيه طلب الشراء الى موظف أو مسئول                          |
| 5- البحث عن طلب الشراء                                         |
| 6- متابعة موقف طلبات الشراء                                    |
| 7- معرفة رقم أمر الشراء من طلب الشراء ومتابعة الدورة المستندية |
| 8- اقفال طلب الشراء                                            |
| 9- طباعة طلبات الشراء                                          |
| 10 – انشاء الارتباط النهائي لأوامر الشراء                      |
| 11 – إنشاء الارتباط النهائي لاصدارات العقود                    |
| 12- البحث عن أوامر الشراء                                      |
| 13 متابعة موقف أوامر الشراء                                    |
| 14- اقفال أوامر الشراء                                         |
| 15- البحث عن اصدارات العقود                                    |
| 16- متابعة موقف الاصدار والتسلم والفواتير                      |
| 17- تعديل بيانات الإصدار(المرفوضة- غيرتام)                     |
| 18- إقفال الاصدار                                              |
| 19 - متابعة العقود وارتباطاتحا                                 |
|                                                                |

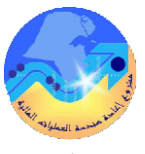

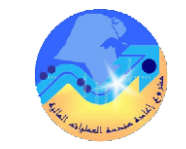

# مراقبة الوثيقة

### التعديلات

| Change Reference | Version | Author       | Date      |
|------------------|---------|--------------|-----------|
|                  | 1       | م/أحمد عطا   | 1-03-2015 |
| 1                | 2       | فاطمة الرويح | 1-04-2015 |
|                  |         |              |           |
|                  |         |              |           |

## المراجعون

| Name               | Position                                           |
|--------------------|----------------------------------------------------|
| ابر اهيم الغيلكاوي | مراقب ادارة نظم تخطيط الموارد المؤسسية             |
| سعدون بو عرکی      | رئيس قسم نظم وزارات وادارات الخدمات العامة والدفاع |
|                    |                                                    |
|                    |                                                    |

### التوزيعات

| Location | Name                                            | ``Copy<br>No. |
|----------|-------------------------------------------------|---------------|
|          | مكتبة المشروع بإدارة نظم تخطيط الموارد المؤسسية | 1             |
|          |                                                 | 2             |
|          |                                                 | 3             |
|          |                                                 | 4             |

### ملاحظة

في حال استلام **نسخة الكترونية** وتم طباعتها نرجو كتابة اسمك على الغلاف وذلك بغرض الرقابة على المستندات في حال استلام **نسخة مطبوعة** يتم كتابة الاسم على الغلاف وذلك بغرض الرقابة على المستندات

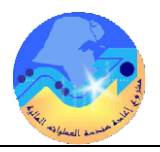

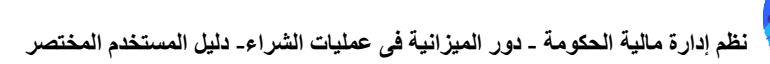

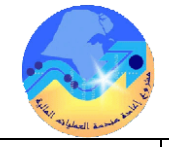

| 1- انشاء الارتباط المبدئي لطلبات الشراء                                                            | 2- إعتماد طلبات الشراء من قبل رئيس الق                                   | ۴                                        |
|----------------------------------------------------------------------------------------------------|--------------------------------------------------------------------------|------------------------------------------|
| المسار : 1. المستكشف 2. قائمة التبليغات                                                            | المسار : 1. المستكشف                                                     | . قائمة التبليغات                        |
| مسئولية " <b>ارتباطات عمليات الشراء – اسم الجهة</b> "، ثم من شاشة المستكشف الرئيسية اضغط ضغطاً     | í íl 1                                                                   | 11                                       |
| مزدوجاً على الوظيفة " <b>قائمة التبليغات</b> " تظهر شاشة " <b>التبليغات</b> "                      | <ol> <li>1 - من شاشة المستحشف الرئيسية اضغط ضغطا مزدوجا -</li> </ol>     | ل الوظيفة <b>فائمة التبليغات</b>         |
| 1- يتم الضغط على المعاملة المراد فتحها تظهر شاشة " <b>تفاصيل التبليغ</b> "                         | تظهر شاشة " <b>التبليغات</b> " وتحنوى على المعاملات المقدمة ل            | عتماد                                    |
| 2- يتم الضغط على" مستند مفتوح" باسفل الشاشة تظهر شاشة "تبليغات لطلب الشراء"                        | <ul> <li>2 يتم الضغط على المعاملة المراد فتحها تظهر شاشة "تفا</li> </ul> | <b>يل التبليغ</b> " يتم مراجعة المعاملة  |
| 3- يتم الضغط مفتاح "التوزيعات"                                                                     | 3– يتم كتابة الملاحظات في حقل " <b>ملاحظة</b> " ثم الضغط عا              | مفتاح " <b>اعتماد</b> "                  |
| في حالة المواد                                                                                     |                                                                          |                                          |
|                                                                                                    | 3– رفض طلب الشراء من قبل المسئول أو موخ                                  | ب الميزانية                              |
| 5- ثم يتم ادخال البند الحسابي الصحيح في حقل" <b>الحساب</b> " ويتم ادخال <b>الوظيفة والبرنامج</b> . | 1- من شاشة المستكشف الرئيسية اضغط ضغطاً مزدوجاً م                        | للوظيفة " <b>قائمة التبليغات</b> "       |
| 6- يتم الضغط على حقل "حساب المصروفات" لتكوين توليفة البند الحسابي لحساب الموازنة الصحيح .          | تظهر شاشة " <b>التبليغات</b> " وتحنوى على المعاملات المقدمة ل            | متماد                                    |
| 7- اضغط مفتاح " حفظ " .                                                                            | <ul> <li>2 يتم الضغط على المعاملة المراد فتحها تظهر شاشة "ت</li> </ul>   | <b>ميل التبليغ</b> " يتم مراجعة المعاملة |
| 8- من قائمة "أدوات" اضغط "فحص أموال" تظهر رسالة" م إجراء مراقبة الموازنة بنجاح أو استثناءات ".     | 3- يتم كتابة سبب الرفض فى حقل "ملاحظة" ثم الضغط                          | لمي مفتاح " <b>رفض</b> "                 |
| ثم اضغط مفتاح " <b>موافق</b> ".ولعرض نتائج فحص الاموال يتم الضغط على مفتاح " <b>عرض النتائج</b> "  |                                                                          | _                                        |
| 9- من قائمة "أدوات" اضغط "تحديث البيانات"                                                          | 4– توجيه طلب الشراء الى موظف أو مسئول                                    |                                          |
| 10- اذا تم اجتياز فحص الأموال بنجاح اضغط مفتاح "ا <b>عتماد</b> " في شاشة "تفاصيل التبليغ "         | 1- فتح شاشة ا <b>لتبليغات</b>                                            |                                          |
| فى حالة الخدمات                                                                                    | 2- في أسفل الشاشة الانتقال الى حقل " توجيه الى " ثم                      | ضغط على رمز ا <b>لباحث </b>              |
|                                                                                                    | تظهر شاشة "ا <b>لبحث عن الموظف</b> "                                     |                                          |
| 5- يتم الضغط مفتاح " <b>حفظ</b> " .                                                                | 3- حدد خيار البحث هل بالاسم أو اسم المستخدم                              |                                          |
| 6- من قائمة "أدوات" اضغط "فحص أموال" تظهر رسالة"تم إجراء مراقبة الموازنة بنجاح أو استثناءات".      | 4- ادخل اسم المستخدم او اسم الموظف                                       |                                          |
| ثم اضغط مفتاح " <b>موافق</b> ".ولعرض نتائج فحص الاموال يتم الضغط على مفتاح " <b>عرض النتائج</b> "  | 5- اضغط على مفتاح "ا <b>نتقال</b> " يظهر اسم الموظف بالكا                | (                                        |
| 4- من قائمة "أدوات" اضغط "تحديث البيانات"                                                          | 6- حدد الموظف ثم الضغط على مفتاح "ا <b>ختيار</b> " ثم الظ                | ے<br>ط علی مفتاح " <b>توجیہ</b> "        |
| 5- اذا تم اجتياز فحص الأموال بنجاح اضغط مفتاح "اعتماد" في شاشة "تفاصيل التبليغ "                   |                                                                          |                                          |
|                                                                                                    |                                                                          | C                                        |

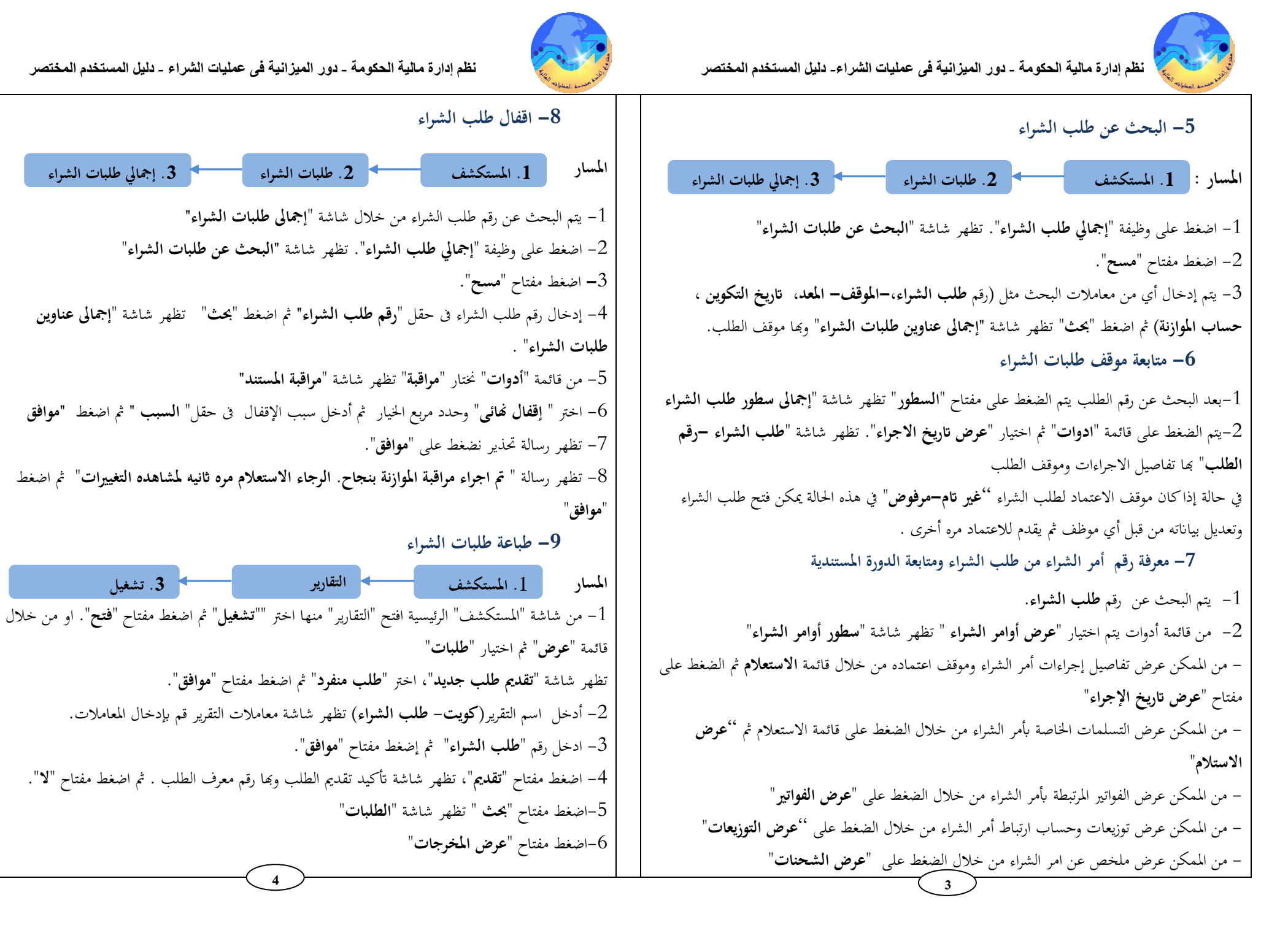

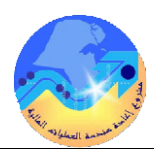

المربعة المربعة المربعة المعتمين المربعة المربعة المربعة المربعة المربعة المربعة المربعة المربعة المستخدم المختصر

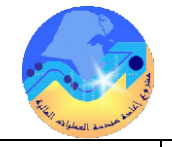

نظم إدارة مالية الحكومة - دور الميزانية في عمليات الشراء - دليل المستخدم المختصر

| 10- إنشاء الارتباط النهائي لأوامر الشراء                                                              | 11 – إنشاء الارتباط النهائي لاصدارات العقود                                                                        |
|----------------------------------------------------------------------------------------------------|----------------------------------------------------------------------------------------------------|
|                                                                                                    | المسار : 1. المستكشف                                                                                               |
| شروط مسبقة :                                                                                          | مسئولية " ا <b>رتباطات عمليات الشراء – اسم الجهة</b> "، ثم من شاشة المستكشف الرئيسية اضغط ضغطاً                    |
| <ul> <li>مسؤولية (ارتباطات عمليات الشراء –اسم الجهة ) .</li> </ul>                                    | مزدوجاً على الوظيفة " <b>قائمة التبليغات</b> " تظهر شاشة " ا <b>لتبليغات</b> "                                     |
| المسار : 1. المستكشف 2.قائمة التبليغات                                                                | 1 – يتم الضغط على المعاملة المراد فتحها تظهر شاشة " <b>تفاصيل التبليغ</b> "                                        |
|                                                                                                    | 2- يتم الضغط على" <b>مستند مفتوح</b> " بإسفل الشاشة تظهر شاشة " <b>تبليغات لطلب الشراء</b> "                       |
| من شاشة المستكشف الرئيسية اضغط ضغطاً مزدوجاً على الوظيفة " <b>قائمة التبليغات</b> " تظهر شاشة "       | 3- يتم الضغط مفتاح "ا <b>لتوزيعات</b> "                                                                            |
| التبليغات"                                                                                            | في حالة المواد                                                                                                    |
| 1 – يتم الضغط على المعاملة المراد فتحها تظهر شاشة " <b>تفاصيل التبليغ</b> "                           | - يتم حذف التوزيعات بالضغط على علامة ${f X}$ تظهر رسالة تحذيرية يتم الضغط " <b>موافق</b> "                         |
| 2- يتم الضغط على " مستند مفتوح" باسفل الشاشة تظهر شاشة " تفاصيل التبليغ "                             | 5- ثم يتم ادخال البند الحسابي الصحيح في حقل" <b>الحساب</b> " ويتم ادخال <b>الوظيفة والبرنامج</b> .                 |
| "                                                                                                    | 6- يتم الضغط على حقل " <b>حساب المصروفات</b> " لتكوين توليفة البند الحسابي لحساب الموازنة الصحيح .                 |
|                                                                                                    | 7- اضغط مفتاح " <b>حفظ</b> " .                                                                                     |
| 4– يتم مراجعة البند الحسابي الصحيح                                                                    | 8- من قائمة "أدوات" اضغط " <b>فحص أموال</b> " تظهر رسالة" <b>تم إجراء مراقبة الموازنة بنجاح أو استثناءات</b> ". ثم |
| 5- من قائمة "أدوات" اضغط " <b>فحص أموال</b> " وذلك لفحص الأموال في الميزانية، إذا كانت الميزانية تسمح | اضغط مفتاح " <b>موافق</b> ".ولعرض نتائج فحص الاموال يتم الضغط على مفتاح " <b>عرض النتائج</b> "                     |
| بإجمالي مبالغ سطور أمر الشراء تظهر رسالة" <b>تم إجراء مراقبة الموازنة بنجاح</b> ". ثم اضغط مفتاح      | 9- من قائمة "أدوات" اضغط " <b>تحديث البيانات</b> "                                                                 |
| " <b>موافق</b> ".ولعرض نتائج فحص الاموال يتم الضغط على مفتاح " <b>عرض النتائج</b> "                   | 10– اذا تم اجتياز فحص الأموال بنجاح اضغط مفتاح " <b>اعتماد</b> " فى شاشة " <b>تفاصيل التبليغ</b> "                 |
| 6- اذا تم اجتياز فحص الأموال بنجاح اضغط مفتاح " <b>اعتماد</b> " في شاشة " <b>تفاصيل التبليغ</b> "     | في حالة الخدمات                                                                                                    |
|                                                                                                    | 4- يتم الضغط على حقل " <b>حساب المصروفات</b> " يتم ادخال البند الحسابي الصحيح .                                    |
|                                                                                                    | 5- يتم الضغط مفتاح " <b>حفظ</b> " .                                                                                |
|                                                                                                    | 6- من قائمة "أدوات" اضغط "فحص أموال" تظهر رسالة"تم إجراء مراقبة الموازنة بنجاح أو استثناءات". ثم                   |
|                                                                                                    | اضغط مفتاح " <b>موافق</b> ".ولعرض نتائج فحص الاموال يتم الضغط على مفتاح " <b>عرض النتائج</b> "                     |
|                                                                                                    | 4- من قائمة "أدوات" اضغط " <b>تحديث البيانات</b> "                                                                 |
|                                                                                                    | 5- اذا تم اجتياز فحص الأموال بنجاح اضغط مفتاح "ا <b>عتماد</b> " في شاشة " <b>تفاصيل التبليغ</b>                    |
|                                                                                                    |                                                                                                    |
| 5                                                                                                    | 0                                                                                                    |

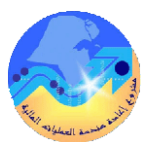

نظم إدارة مالية الحكومة - دور الميزانية في عمليات الشراء- دليل المستخدم المختصر

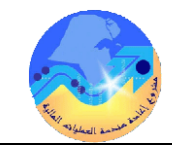

نظم إدارة مالية الحكومة - دور الميزانية في عمليات الشراء - دليل المستخدم المختصر

| 14 - إقفال أوام الشراء                                                                      | 12- البحث عن أوام, الشراء                                                                                       |
|---------------------------------------------------------------------------------------------|----------------------------------------------------------------------------------------------------|
| المسار : 1. المستكشف 2. أوامر الشراء                                                        | المسار: 1 1 يكفن 2 حجا أبار الفرا                                                                               |
|                                                                                             | 1- فتح شاشة "إجمالي امر الشراء ".                                                                               |
| 1- فتح شاشة " <b>إجمالي اوامر الشراء</b> ". ثم ادخال رقم أمر الشراء في حقل " <b>الرقم</b> " | 2- يتم ادخال رقم أمر الشراء في حقل " <b>الرقم</b> "                                                             |
| 2- يتم الضغط على مفتاح "بحث" تظهر شاشة " <b>عناوين أوامر الشراء</b> "                       | 3- يتم الضغط على مفتاح "بحث"                                                                                    |
| 3- من قائة أدوات نختار " <b>مراقبة</b> "تظهر شاشة " <b>مراقبة المستند- الرقم</b> "          | تظهر شاشة " <b>عناوين أوامر الشراء</b> " بما جميع تفاصيل أمر الشراء                                             |
| 4– يتم اختيار " <b>قفال أمر الشراء</b> "                                                    | 13- متابعة موقف أوامر الشراء                                                                                    |
| 5- يتم تحديد مربع "ا <b>ستخدام تاريخ الأستاذ العام للمستند</b> "                            | 4- يتم الضغط على مفتاح " <b>سطور</b> " تظهر شاشة " <b>سطور أوامر الشراء</b> "                                   |
| 6- يتم ادخال سبب الاقفال في حقا " ا <b>لسبب</b> ".                                          | ومن الممكن متابعة أمر الشراء في هيكل الاعتماد عن طريق الضغط على قائمة " <b>استعلام</b> " ثم اختيار " <b>عرض</b> |
| حيان خط على مذالج "معافة" تظهر مد الترتجاب في الاقفال في المنفط "معافة"                     | <b>تاريخ الاجراء</b> " فيظهر تاريخ كل إجراء والمسئول عن الإجراء                                                 |
| r = الصغط على ملك مح مواطق تطهر (منانة حديرية كارفعال م أصغط مواطق .                        | لمتابعة طلب الشراء المرتبط بأمر الشراء                                                                          |
|                                                                                             | يتم الضغط على قائمة الاستعلام ثم " <b>عرض طلبات الشراء</b> "                                                    |
|                                                                                             | لمتابعة التسلمات والفواتير وموقف السداد الخاص بأمر الشراء                                                       |
|                                                                                             | – من الممكن عرض التسلمات الخاصة بأمر الشراء من خلال الضغط على قائمة الاستعلام ثم " <b>عرض</b>                   |
|                                                                                             | الاستلام"                                                                                                    |
|                                                                                             | – من الممكن عرض الفواتير المرتبطة بأمر الشراء من خلال الضغط على " <b>عرض الفواتير</b> "                         |
|                                                                                             | - من الممكن عرض توزيعات وحساب ارتباط أمر الشراء من خلال الضغط على " <b>عرض التوزيعات</b> "                      |
|                                                                                             | – من الممكن عرض ملخص عن امر الشراء من خلال الضغط على " <b>عرض الشحنات</b> "                                     |
|                                                                                             |                                                                                                    |
|                                                                                             |                                                                                                    |

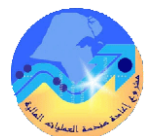

نظم إدارة مالية الحكومة - دور الميزانية في عمليات الشراء- دليل المستخدم المختصر

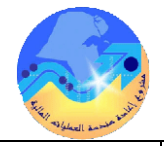

نظم إدارة مالية الحكومة - دور الميزانية في عمليات الشراء - دليل المستخدم المختصر

10

17- تعديل بيانات الإصدار (المرفوضة- غيرتام) 15- البحث عن اصدارات العقود يستخدم اجراء تعديل الاصدار في حالة موقفه غير تام أم مرفوض المسار : 1. المستكشف المسار : 2. اجمالي أوامر الشراء 1. المستكشف 1- الضغط على وظيفة "إجمالي امر الشواء ". تظهر شاشة "بحث عن اوامر الشراء" 1- فتح شاشة "إجمالي اوامر الشراء ". 2- يتم ادخال رقم العقد في حقل "ا**لرقم**" ويتم ادخال رقم الاصدار في حقل "ا**لإصدار**" 2- يتم ادخال رقم العقد في حقل "**الرقم**" ورقم الاصدار في حقل "ا**لاصدار**" 3- يتم الضغط على مفتاح "بحث" تظهر شاشة "عناوين أوامر الشراء" بما جميع تفاصيل الاصدار 3- يتم الضغط على مفتاح "بحث" تظهر شاشة "عناوين أوامر الشراء" 16 متابعة موقف الاصدار والتسلم والفواتير يتم الضغط مفتاح "فتح" ثم اجراءات التعديلات اللازمة ثم الضغط مفتاح "حفظ" 4- يتم اعادة تقديم الاصدار للاعتماد عن طريق مفتاح "اعتماد" بعد البحث عن رقم الاصدار في حالة اذا كان موقف الاعتماد " جارى التشغيل " لذلك فإن المستخدم لا 18- إقفال الاصدار يستطيع فتح الاصدار وتعديله تستخدم عملية اقفال الاصدارات وذلك لتصفية الاصدارات التي لم يتم تنفيذ او استكمال التوريد لأى ومن الممكن متابعة الاصدار في هيكل الاعتماد عن طريق الضغط على قائمة "ا**ستعلام**" ثم اختيار "**عرض** سبب فيتم رد اللمبلغ للميزانية **تاريخ الاجراء**" فيظهر تفاصيل الإجراءات المسار : 1. المستكشف 1.2 جمالى أوامر الشراء لمتابعة التسلمات والفواتير وموقف السداد الخاص بالاصدار 1- فتح شاشة "إجمالى اوامر الشراء ". – من الممكن عرض التسلمات الخاصة بامر الشراء من خلال الضغط على قائمة الاستعلام ثم "عرض 2- يتم ادخال رقم العقد في حقل "**الرقم**" ورقم الاصدار في حقل "**الاصدار**" الاستلام" 3- يتم الضغط على مفتاح "**بحث**" تظهر شاشة "**عناوين أوامر الشراء**" - من المكن عرض الفواتير المرتبطة بأمر الشراء من خلال الضغط على "**ادوات**" ثم "عرض الفواتير" 4- من قائة أدوات نختار "مراقبة" تظهر شاشة "مراقبة المستند- الرقم". - من المكن عرض توزيعات وحسارب ارتباط الاصدار من خلال الضغط على "ا**دوات**" ثم "عرض 5- يتم اختيار "إقفال أمر الشراء" التوزيعات" -6 يتم تحديد مربع "استخدام تاريخ الأستاذ العام للمستند" - من المكن عرض ملخص عن الاصدار من خلال الضغط على "ا**دوات**" ثم "عرض ا**لشحنات**". 7- يتم ادخال سبب الإقفال في حقل" السبب" 8- الضغط على مفتاح "**موافق**" تظهر رسالة تحذيرية للاقفال ثم اضغط "**موافق**"

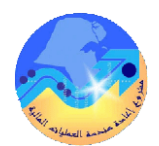

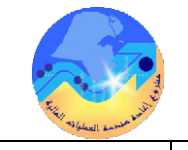

| 19- متابعة العقود وارتباطاتها                                                                                      |
|----------------------------------------------------------------------------------------------------|
| <ul> <li>مسؤولية (ارتباطات عمليات الشواء –اسم الجهة ) .</li> </ul>                                                 |
| المسار : 1. المستكشف التقارير . تشغيل                                                                              |
| 1- من شاشة "المستكشف" الرئيسية <b>افتح</b> "التقارير" منها اختر "" <b>تشغيل</b> " ثم اضغط مفتاح " <b>فتح</b> ".    |
| تظهر شاشة " <b>تقديم طلب جديد</b> "، اختر " <b>طلب منفرد</b> " ثم اضغط مفتاح " <b>موافق</b> ".                     |
| تظهر شاشة " <b>تقديم الطلب</b> "، الذهاب إلى حقل " <b>الاسم</b> " ثم إدخل " <b>تقاصيل بيانات العقد</b> ".          |
| 2- بمجرد إدخال اسم التقرير (تقاصيل بيانات العقد) تظهر شاشة معاملات التقرير (تقاصيل بيانات العقد).                  |
| 3– ادخل " <b>رقم العقد</b> " ثم إضغط مفتاح " <b>موافق</b> " في حقل " <b>الإصدار</b> " اختر "لا".                   |
| 4- اضغط مفتاح " <b>تقديم</b> "، تظهر شاشة " <b>تأكيد تقديم الطلب</b> " وبما رقم معرف الطلب اضغط مفتاح "لا".        |
| أو يمكن اختصار الخطوات السابقة عن طريق استخدام اختصار الطباعة  الموجود في قائمة <b>الإجراءات</b>                   |
| الموجودة في شاشة أوامر الشراء.                                                                                     |
| من قائمة " <b>عرض</b> " اختر " <b>طلبات</b> "، تظهر شاشة "ا <b>لبحث عن الطلب</b> "، اضغط مفتاح " <b>بحث</b> ".     |
| تظهر شاشة بماكافه الطلبات التي تم تقديمها، اضغط مفتاح " <b>تجديد البيانات</b> " حتي تصبح حالة الطلب " <b>تام</b> " |
| ووضع الطلب " <b>عادي</b> ".                                                                                        |
| حدد السطر الطلب المراد طباعته ثم اضغط مفتاح " <b>عوض المخوجات</b> "                                                |
|                                                                                                    |
|                                                                                                    |
| $\frown$                                                                                                    |

11